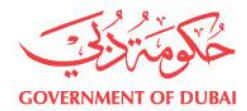

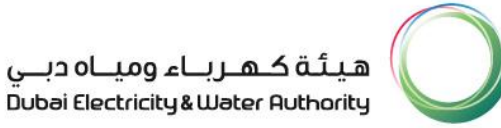

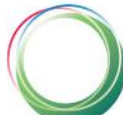

# **Tayseer (Multiple account payments) Manual**

لأجيالناالقادمة For generations to come

Dubai Electricity & Water Authority PO Box 564, Dubai, UAE. Tel +971 4 324 4444 Fax +971 4 324 8111

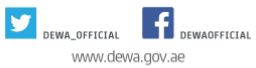

هيئـة كهـرباء وميـاه دبـي ص.ب./564 ديي، إ.ع.م. هاتف: 4444 224 1974+ فاكس: 9714 324 8111+ 971

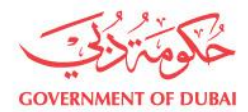

# How to obtain a reference number

To create a Reference Number Service please follow the steps below:

1. login to your account on DEWA website

| Home Customers Consultants & Contractors Suppliers & Partners About DEWA                                                                  | العربية طالعات |
|----------------------------------------------------------------------------------------------------|----------------|
| 名 My Account   Services   Sustainability   Innovation   Help & Support                                                                    |                |
| Login to my account                                                                                                    |                |
| معمد المنابع بالمعالية المعالية على المحالية على المحالية المعالية المعالية المعالية المحالية المحالية المحالي<br>⊛DEWA Login @MyID Login |                |
| Account Type Customer                                                                                                    |                |
| User ID                                                                                                    |                |
| Password                                                                                                    |                |
| Login                                                                                                    |                |

2. From the 'Services' menu select  $\rightarrow$  'Tayseer (Multiple account payments)

| GOVERNMENT OF DUBAI  |                          |                                      | هيئة كهرباء ومياه دباي<br>Duboi Electricity ق Water Authority |
|----------------------|--------------------------|--------------------------------------|---------------------------------------------------------------|
| Home Customers       | Consultants & Contractor | s Suppliers & Partners About DEWA    | العربية dubai.ae                                              |
| A epay5test1         | Services Sustainal       | bility   Innovation   Help & Support |                                                               |
| Payment Serv         | ices                     | Utility Services                     | Consumption Services                                          |
| View and Pay Bill    |                          | Collective Statement                 | Consumption Graph                                             |
| Tayseer (Multiple a  | ccount payments)         | Move In (Activation of Services)     | Compare Multiple Accounts                                     |
| Reference Number     | History                  | Move out (Request Final bill)        | Neighborhood Comparison                                       |
| Pay for Friend       |                          | Track Request                        | Carbon Footprint                                              |
| Transaction History  | /                        | Clearance Certificate                | Billing Complaints                                            |
| Estimate Payment     |                          | Temporary Connection                 | Billing Enquiries                                             |
| Estimate - Pay For F | riend                    | Request for Collective Account       |                                                               |
| Estimate Payment     | History                  | Add to Collective Billing            |                                                               |
| Estimate Pay for Fr  | iend History             | Show all >                           |                                                               |

لأجيالناالقادمة For generations to come

Dubai Electricity & Water Authority PO Box 564, Dubai, UAE. Tel +9714 324 4444 Fax +9714 324 8111

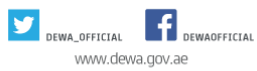

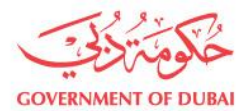

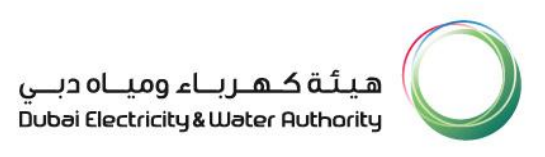

3. You can choose one of these three methods to generate a reference number:

| Home Customers Consultants & Contractors Suppliers & Partners About DEWA                                                                                  | lubai |
|----------------------------------------------------------------------------------------------------|-------|
| <u> 2</u> epay5test1   Services   Sustainability   Innovation   Help & Support                                                                            |       |
| Tayseer (Multiple account payments)<br>This feature enables you to make a payment for multiple accounts thourgh a single Reference Number<br>How to Apply | )     |
| Existing Accounts File Upload My Reference Numbers                                                                                                    |       |
| Please select a file to upload                                                                                                    |       |
| Select                                                                                                    |       |
| Allowed file types: Microsoft Excel files (.xls, xlsx), Maximum file size : 2 MB                                                                          |       |
| Download Sample File                                                                                                    |       |
| File Upload - Instructions 🗸                                                                                                    |       |
| Upload                                                                                                    |       |

لأجيالناالقادمية For generations to come

Dubai Electricity & Water Authority PO Box 564, Dubai, UAE. Tel +971 4 324 4444 Fax +971 4 324 8111

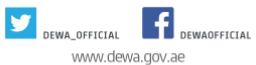

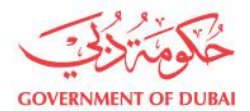

### Method 1

#### **Existing Accounts**

- Using this method, you will be able to create a reference number for all the accounts under your login ID.
- You can add, edit or delete accounts you wish to make the payments for.
  - You can also add, edit or delete the amounts you wish to pay for each account.
- To add accounts that are not connected to your login ID, click on 'Add New Account' and type in the account number and specify the amount to be paid.

| Home     | Customers   | Consultants & Contractors Suppl                    | liers & Partners About DEWA                          |                                          | Jubai.ae           |
|----------|-------------|----------------------------------------------------|------------------------------------------------------|------------------------------------------|--------------------|
| 8        | epay5test1  | Services   Sustainability                          | Innovation   Help & Support                          |                                          |                    |
|          |             | Tayseer (Mul<br>This feature enables you to make a | payment for multiple accounts thourg<br>How to Apply | payments<br>In a single Reference Number | )                  |
|          |             |                                                    | То                                                   | tal Accounts: <b>1939</b> ,Total         | Amount: <b>576</b> |
| Existin  | ig Accounts | File Upload My Reference                           | e Numbers                                            |                                          |                    |
| +Add New | Account     |                                                    |                                                      |                                          |                    |
| 1 2      | 3 4         | 5 6 7 8 9 10                                       |                                                      |                                          |                    |
| ۲        | S. No       | Contract Account No                                | Outstanding Amount                                   | Amount to Pay                            |                    |
|          | 1           | 2022882733                                         | -9.00                                                | 0.00                                     | Edit   Delete      |
|          | 2           | 2022941322                                         | -2,479.03                                            | 0.00                                     | Edit   Delete      |

#### لأجيالناالقادمـة For generations to come

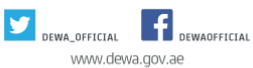

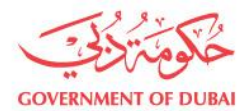

# <u>Method 2</u>

# File Upload:

- Using this method, you can upload a maximum of 300 contract accounts with the amounts that you wish to pay for each.
- The file should be in either a .xls or a .sxls format.

| Home Customers                                                                                                    | Consultants & Co                                                   | ntractors Suppliers & Partners                               | About DEWA                                                   | dub                            |
|----------------------------------------------------------------------------------------------------|--------------------------------------------------------------------|--------------------------------------------------------------|--------------------------------------------------------------|--------------------------------|
| <br>A epay5test1                                                                                                    | Services   Su                                                      | stainability   Innovation                                    | Help & Support                                               |                                |
| T                                                                                                    | ayseel<br>This feature enable                                      | r (Multiple a<br>es you to make a payment for m<br>How t     | account pay<br>ultiple accounts thourgh a single<br>to Apply | Yments)<br>le Reference Number |
| Existing Accounts                                                                                                    | File Upload                                                        | My Reference Numbers                                         |                                                              |                                |
| Please select a file to uplo                                                                                                | bad                                                                |                                                              |                                                              |                                |
|                                                                                                    | Select                                                             |                                                              |                                                              |                                |
| Allowed file types: Micro                                                                                                   | soft Excel files (                                                 | xls, xlsx), Maximum file size : 2                            | MB                                                           |                                |
| Download Sample File<br>File Upload - Instruction                                                                           | 5 🗸                                                                |                                                              |                                                              |                                |
| <ul> <li>File format can be either .xl</li> <li>File should have only 2 colu</li> <li>Contract Account should be</li> </ul> | s or .xlsx only<br>mns filled in Contrac<br>filled in the 1st colu | t Account Number & Amount<br>mn and Amount in the 2nd column |                                                              |                                |
| <ul> <li>Please do not maintain hea</li> <li>Please do not have totals m</li> <li>Account Number should be</li> </ul>       | dings in the file<br>aintained in the file<br>only 10 digits       |                                                              |                                                              |                                |
| <ul> <li>Account Number should be</li> </ul>                                                                                | oniv iu dialts                                                     |                                                              |                                                              |                                |

#### لأجيالناالقادمة For generations to come

Dubai Electricity & Water Authority PO Box 564, Dubai, UAE. Tel +9714 324 4444 Fax +9714 324 8111

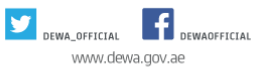

هيئــة كهـرباء وميـاه دبـي ص.بـ454 دبي، إ.ع.م. هاتف: 4444 234 971+ فاكس: 8111 324 4444

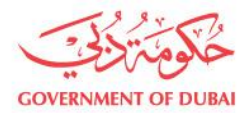

# Method 3

### My Reference Numbers:

- This method displays a list of all the reference numbers that were generated for both paid and unpaid bills.
- Choose the reference number that includes the account numbers you wish to pay their bills
- Select the accounts and specify the amounts you wish to pay for each

| Home     | Customers Consultant | s & Contractors Suppliers & Pa                                  | artners About DEWA                                        | d                                               | العربية العال |
|----------|----------------------|-----------------------------------------------------------------|-----------------------------------------------------------|-------------------------------------------------|---------------|
| 온 매      | ay5test1   Services  | Sustainability I Innov                                          | vation   Help & Suppor                                    | t                                               |               |
| Existing | Accounts File Uplo   | er (Multip<br>mables you to make a payme<br>ad My Reference Num | le account<br>nt for multiple accounts th<br>How to Apply | It payments)<br>ourgh a single Reference Number |               |
| 1 2 3    | 3                    |                                                                 |                                                           |                                                 |               |
| S. No    | Reference No         | Total Accounts                                                  | Total Amount                                              | Date/Time                                       |               |
| 1        | 500000017            | 3                                                               | 149.44                                                    | 30/11/2015 09:52:34                             | Select >      |
| 2        | 500000079            | 2                                                               | 0.54                                                      | 20/12/201512:47:12                              | Select >      |
| 3        | 500000080            | 2                                                               | 9,174.54                                                  | 20/12/2015 12:49:31                             | Select >      |

لأجيالناالقادمة For generations to come

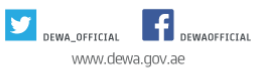

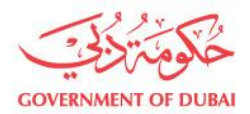

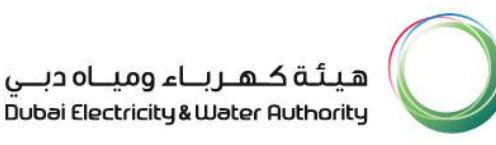

### 4. Once the accounts and amounts are selected, click on 'Review Payment' for review

| +Add New | Account |                  |                    |               |               |
|----------|---------|------------------|--------------------|---------------|---------------|
|          | S. No   | Contract Account | Outstanding Amount | Amount to Pay |               |
| ۲        | 1       | 2005618896       | -2,291.08          | 0.00          | Edit  Delete  |
| ۲        | 2       | 2005618950       | -16,424.74         | 0.00          | Edit   Delete |
| ۲        | 3       | 2005636231       | -86,246.16         | 0.00          | Edit   Delete |

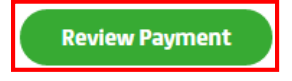

Note: this step applies for all the methods mentioned above

5. After reviewing the account and amounts to be paid click on 'Generate New Reference Number' for the system to create it.

| 9  | 3000432138 | 42.07  | 42.07  |                    | Delete |
|----|------------|--------|--------|--------------------|--------|
| 10 | 3000472838 | 138.11 | 138.11 | Final Bill Account | Delete |

Email/Mobile

Please Select ~

Generate New Reference No

Note: this step applies for all the methods mentioned above

لأجيالناالقادمة For generations to come

Dubai Electricity & Water Authority PO Box 564, Dubai, UAE. Tel +971 4 324 4444 Fax +971 4 324 8111

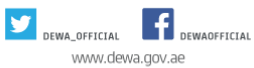

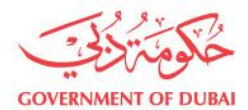

# 6. Once the reference number has been generated, the system will display a receipt.

|            | Home                                                                                                    | Customers Consultants & Contractor                                                                                                    | s Suppliers & Partners About                                                                                                    | t DEWA                                                                                    | العربية طالكات                                                                             |   |
|------------|----------------------------------------------------------------------------------------------------|----------------------------------------------------------------------------------------------------|----------------------------------------------------------------------------------------------------|-------------------------------------------------------------------------------------------|--------------------------------------------------------------------------------------------|---|
|            | 8 epa                                                                                                    | ay5test1   Services   Sustainal                                                                                                    | pility   Innovation   Hel                                                                                                    | p & Support                                                                               |                                                                                            |   |
|            |                                                                                                    | Refe                                                                                                    | rence Num                                                                                                    | ıber Detail                                                                               | S                                                                                          |   |
|            | Sl No                                                                                                    | Reference Number                                                                                                    | Total Accounts                                                                                                    | Total Amount                                                                              | Date/Time                                                                                  |   |
|            | 1                                                                                                    | 500000254                                                                                                    | 2                                                                                                    | 13,000.00                                                                                 | 28-02-2016 11:05 AM                                                                        |   |
|            | Print 🕞<br>• The payment • Only one pay • Customer is e • For Cheque p • Post Dated C • For cash Pay Reference No | against this Reference Number can be mad<br>ment can be made against one Reference Nu<br>expected to make full payment against the F<br>ayments against a Reference number note of<br>heques will not be accepted by the Bank or D<br>ment against Reference Number please no<br>umber | e through ENBD CDM Machines only<br>Imber<br>leference Number<br>Iown the Reference number behind<br>IEVM. Only current dated Cheques w<br>te that the CDM accepts cash amo | the Cheque along with the Contac<br>vill be accepted.<br>unts only in multiples of AED 10 | t details & Deposit it in ENBD CDM Machines.<br>& up to a maximum of 100,000 AED against a | 1 |
| $\bigcirc$ |                                                                                                    | " Our country is                                                                                                    | blessed, and so are v                                                                                                    | we, living on this g                                                                      | ood land "                                                                                 |   |

Note: this step applies for all the methods mentioned above

لأجيالناالقادمية For generations to come

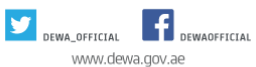

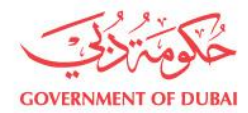

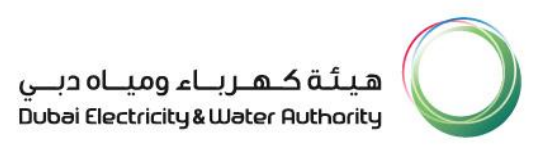

# **REFERENCE NUMBER HISTORY**

This feature enables you to view all the reference numbers that were generated previously for paid and unpaid bills

# **<u>Step 1</u>**: From the 'Services' menu select $\rightarrow$ 'Reference Number History'

| Home Customers Consultants & Contractors | Suppliers & Partners About DEWA  | دريبة عهحال               |
|------------------------------------------|----------------------------------|---------------------------|
| A obaid66 Services Sustainability        | y   Innovation   Help & Support  |                           |
| Payment Services                         | Utility Services                 | Consumption Services      |
| View and Pay Bill                        | Collective Statement             | Consumption Graph         |
| Tayseer (Multiple account payments)      | Move In (Activation of Services) | Compare Multiple Accounts |
| Reference Number History                 | Move out (Request Final bill)    | Neighborhood Comparison   |
| Pay for Friend                           | Track Request                    | Carbon Footprint          |
| Transaction History                      | Clearance Certificate            | Billing Complaints        |
| Estimate Payment                         | Temporary Connection             |                           |
| Estimate - Pay For Friend                | Request for Collective Account   |                           |
| Estimate Payment History                 | Add to Collective Billing        |                           |
| Estimate Pay for Friend History          | Show all >                       |                           |

#### لأجيالناالقادمية For generations to come

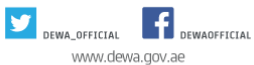

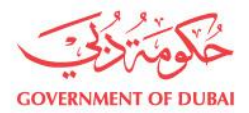

**<u>Step 2</u>**: The details of all the reference numbers will be displayed to you as shown below:

#### Serial Number

#### **Reference Number**

**Reference Number Accounts:** This column will display the number of the accounts that were selected previously under the reference number that was created using the '**Tayseer (Multiple account payments)**' Service.

**Reference Number Amount:** This column displays the total amount to be paid against the reference number.

**Reference Number Paid Account:** This column displays the number of accounts you have paid for.

**Reference Number Paid Amount:** This column displays the amounts that were paid against the reference number.

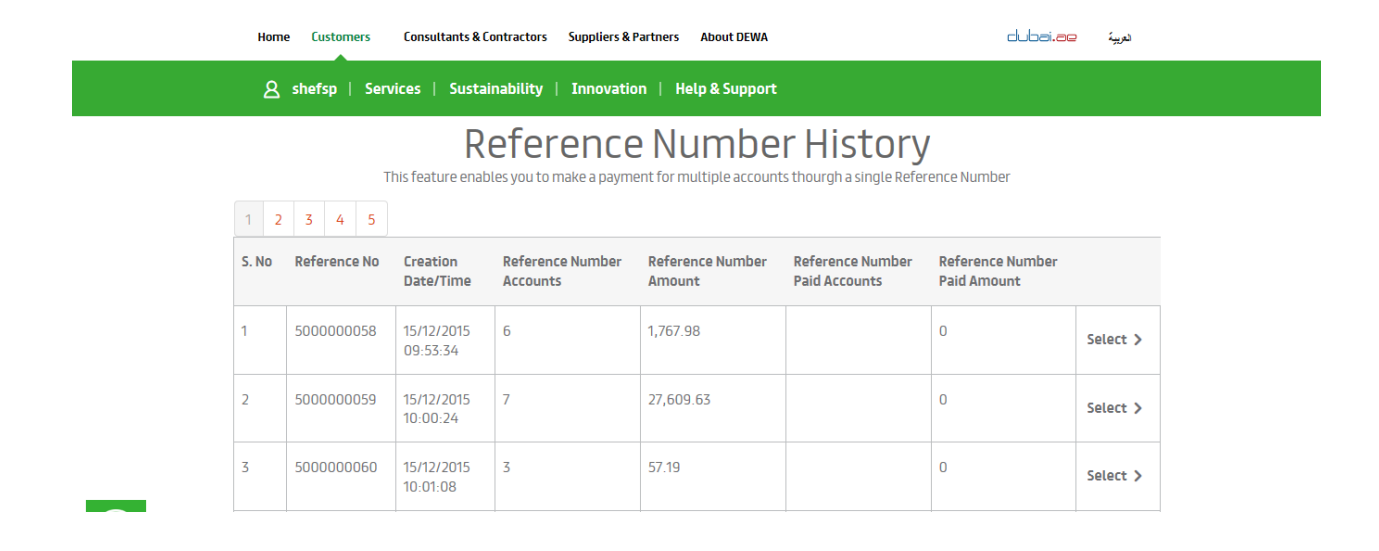

لأجيالناالقادمة For generations to come

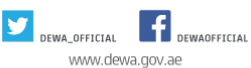

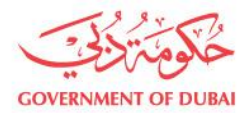

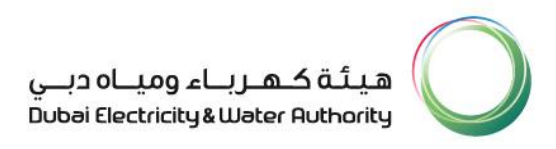

#### <u>Step 3:</u>

- To display the details for each reference number you can click on 'Select'.
- The details include the amount that was paid against each account in the selected reference number.

| Reference Number History<br>This feature enables you to make a payment for multiple accounts thourgh a single Reference Number |                         |                     |                                           |  |
|----------------------------------------------------------------------------------------------------|-------------------------|---------------------|-------------------------------------------|--|
| Referen                                                                                                    | <b>:e No:</b> 500000082 |                     | Total Accounts: 5 Total Amount: 31 540 00 |  |
| S. No                                                                                                    | Contract Account        | Reference No Amount | Reference No Paid Amount                  |  |
| 1                                                                                                    | 2006594168              | 101.00              | 101.00                                    |  |
| 2                                                                                                    | 2007896087              | 102.00              | 102.00                                    |  |
| 3                                                                                                    | 2008956202              | 31,233.00           | 31,233.00                                 |  |
| 4                                                                                                    | 2009059611              | 103.00              | 103.00                                    |  |
| 5                                                                                                    | 2017704695              | 1.00                | 1.00                                      |  |

#### لأجيالناالقادمة For generations to come

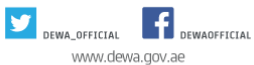